## bugku-writeup-Reverse-Easy\_vb

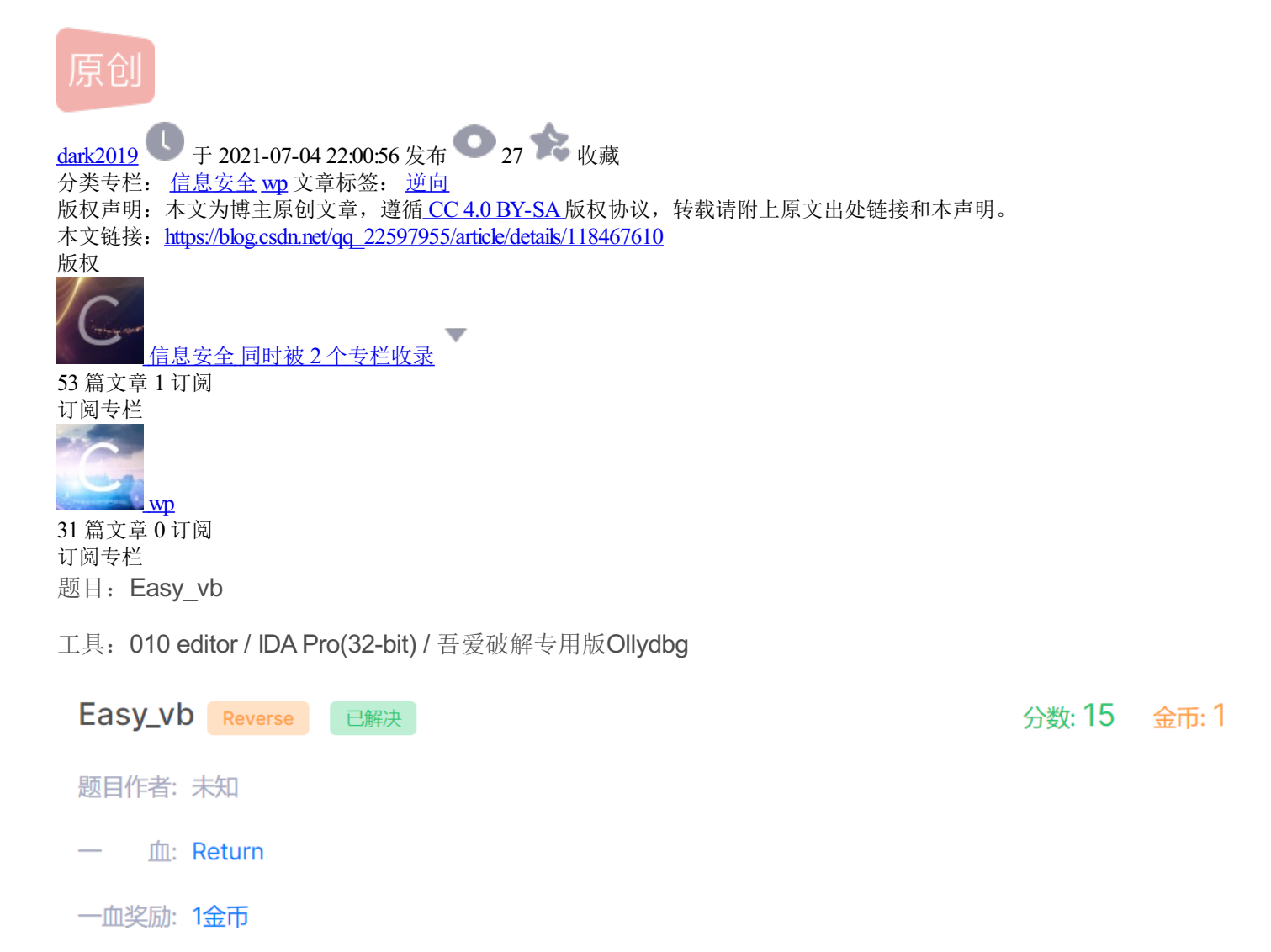

示

决: 623

解

提

其

他:

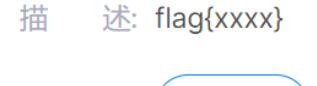

<u>↓</u>下载

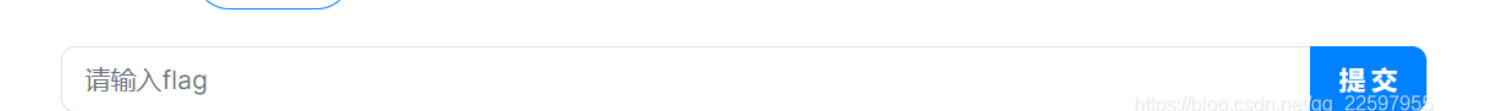

01—010 editor 查看

| File    | Edit        | S              | ear      | ch       | Viev     | N F      | orm      | nat     | Scri    | pts          | Ter | npla      | ates     | De   | bug      | Тс         | ools            | Window Help                           |
|---------|-------------|----------------|----------|----------|----------|----------|----------|---------|---------|--------------|-----|-----------|----------|------|----------|------------|-----------------|---------------------------------------|
| L 🗋     | ~ 📂         | $\sim$         |          | <b>.</b> | <b>.</b> |          | <b>1</b> | ‰       |         | <b>7</b> . I | ຈ ( | L R       | ۶        | AB I | <b>-</b> | <b>→</b> 1 |                 | 👿 । Hex 🚉 ¶ 📳 📐 । 🔜 👰 ।               |
| Start   | un a        |                | 261/     | vh       | ovo      | <b>,</b> |          |         |         |              |     |           | Ĩ.       |      | Ť        |            |                 |                                       |
| Start   | .up         | _ = c          | 45y_     | - 00.    | EXE      | ^        | -        | -       |         |              |     | •         |          |      |          | -          | -               |                                       |
| 1000    | b. C        | 0              |          | 2        | ے<br>مم  | 4        | 5        | 6<br>77 | /<br>0E | ŏ<br>DA      | 9   | A         | _В       |      | D<br>CC  | CE         | 11              |                                       |
| 1900    | n. u        | ו טו           |          | 00       | 00       | 20       | AU       | 77      | 05      | JC AC        | 40  | AD<br>C D | 22       | 99   | 00       |            | 00              | W.UN-S <sup>m</sup> II.               |
| 1950    | 11. C       | ) / (<br>) / ( |          |          | 22       | 00       | 60       |         | 22      | 40           |     | 02        | 00       | 00   | 22       | 00         | 00              | · U Labers                            |
| 190     | h . 1       | 0A 4           | 46<br>65 | AU<br>70 | 55       | 00       | 00       |         | 00      |              | 61  | 62        | AA<br>65 | 60   | 21       | 00         | 95              | Earm Labol1                           |
| 1 1 1 0 | h · 1       |                | 01<br>61 | 62       | 65       | 60       | 20       | 00      | 00      | 4C           |     |           | 22       |      | 66       |            | 11              | FOIMLaDelI<br>Labal2 âN 2™fŤ          |
| 1420    | h · F       | 27 (           | 01<br>0C | 02       | ΔΔ       | 00       | 60       | 50      | 93      | 51           | 40  | 78        | 74       | 31   | 00       | 00         | 00              | $-a \hat{0}^{+}T_{0} \times 1$        |
| 1430    | $h \cdot 4$ | ואי            | 6E       | 60       | 60       | 61       | 6F       | 64      | 32      | 00           | 00  | 00        | 00       | 00   | 00       | 50         | 00              | Command2                              |
| 1440    | h· 0        | 0 0            | 00       | 00       | 00       | 00       | 00       | 00      | 00      | F1           | 4F  | AD        | 33       | 99   | 66       | CF         | 11              | áN_3™fŤ                               |
| 1450    | h · F       | , 0<br>87 (    | nc       | 00       | AA       | 00       | 60       | D3      | 93      | 2F           | 00  | 00        | 00       | 4D   | 00       | 43         | 00              | · a `Ó" M C                           |
| 1A60    | h: 5        | 54 (           | 00       | 46       | 00       | 7B       | 00       | 5F      | 00      | 4F           | 00  | 33        | 00       | 74   | 00       | 5F         | 00              | T.F.{N.3.t.                           |
| 1A70    | h: 5        | 52 (           | 00       | 65       | 00       | 76       | 00       | 5F      | 00      | 31           | 00  | 73        | 00       | 5F   | 00       | 45         | 00              | R.e.v. 1.s. E.                        |
| 1A80    | h: 3        | 34 (           | 00       | 61       | 00       | 79       | 00       | 5F      | 00      | 7D           | 00  | 00        | 00       | 14   | 00       | 00         | 00              | 4.a.v}                                |
| 1A90    | h: 5        | 54 (           | 00       | 72       | 00       | 79       | 00       | 20      | 00      | 61           | 00  | 67        | 00       | 61   | 00       | 69         | 00              | T.r.va.g.a.i.                         |
| 1AA0    | h: 6        | 5E (           | 00       | 21       | 00       | 00       | 00       | 00      | 00      | 00           | 00  | 00        | 00       | 00   | 00       | 00         | 00              | n.!                                   |
| 1AB0    | h: 0        | )0 (           | 00       | 00       | 00       | 00       | 00       | 00      | 00      | 09           | 4F  | AD        | 33       | 99   | 66       | CF         | 11              | 0-3™fÏ.                               |
| 1AC0    | h:E         | 37 (           | 0C       | 00       | AA       | 00       | 60       | D3      | 93      | 22           | 00  | 00        | 00       | 22   | 6B       | CE         | 8F              | ·ª.`Ó"""kÎ.                           |
| 1AD0    | h: 6        | 55 (           | 67       | 30       | 52       | 4D       | 00       | 43      | 00      | 54           | 00  | 46        | 00       | E1   | 4F       | 6F         | 60              | egORM.C.T.F.áOo`                      |
| 1AE0    | h: 8        | 39             | 5B       | 68       | 51       | 27       | 59       | 5B      | 8D      | 7E           | 00  | 7E        | 00       | 7E   | 00       | 00         | 00              | ‰[hQ'Y[.~.~.~                         |
| 1AF0    | h: F        | 1 4            | 4E       | AD       | 33       | 99       | 66       | CF      | 11      | B7           | 0C  | 00        | AA       | 00   | 60       | D3         | 93              | ñN-3™fÏ.•ª.`Ó"                        |
| 1B00    | h: C        | )9 4           | 4E       | AD       | 33       | 99       | 66       | CF      | 11      | B7           | 0C  | 00        | AA       | 00   | 60       | D3         | 93              | ÙN-3™fÏ.·ª.`Ó"                        |
| 1B10    | h: 1        | 8              | 00       | 00       | 00       | 01       | 00       | 92      | 00      | 02           | 00  | 00        | 00       | 00   | 00       | 00         | 00              | · · · · · · · · · · · · · · · · · · · |
| 1B20    | h: 0        | )0 (           | 00       | 00       | 00       | 09       | 00       | 00      | 00      | 00           | 00  | 00        | 00       | 56   | 42       | 41         | 36              | VBA6                                  |
| 1B30    | h: 2        | 2E 4           | 44       | 4C       | 4C       | 00       | 00       | 00      | 00      | 5F           | 5F  | 76        | 62       | 61   | 53       | 74         | 72              | .DLLvbaStr                            |
| 1B40    | h: 4        | 19             | 32       | 00       | 00       | 5F       | 5F       | 76      | 62      | 61           | 53  | 74        | 72       | 4D   | 6F       | 76         | 65 <sub>h</sub> | tta 3://blog.vbaa 5.he May 922597955  |
| Find    | Deer        | معلي           |          |          |          |          |          |         |         |              |     |           |          |      |          |            |                 | 使用010                                 |

editor查看,搜索flag字符无果,搜索{,找到一串字符,将MCTF{}改为Flag{即可。

## 02—ida查找

| File Edit Jump Search View Debugger   | r Options Windows Help                                                            |                          |
|---------------------------------------|-----------------------------------------------------------------------------------|--------------------------|
| i 🦰 🔚 i 🦛 🗣 🗸 i 🐴 🐂 🐘 🚑 i 🗼 🛵 i i     |                                                                                   |                          |
|                                       |                                                                                   | •                        |
| Library function 📕 Regular function   | Instruction Data Unexplored External symbol                                       |                          |
| 🗗 Functions window 🛛 🗗 🛪              | - IR IDA View-A 🛛 🔟 Hex View-1 🖾 🖪 Structures 🍽 🗄 Enuns 🖾 🕅 Inports 🖾 🕅 Exports 🔍 |                          |
| Function name                         | 004019A0 5C 56 42 36 2E 4F 4C 42 00 00 00 05 42 00 00 \VB6.0LBVB                  | ^                        |
| ThumPTWein                            | 004019B0 80 19 40 00 00 00 00 00 00 00 00 00 00 00 00                             |                          |
| 7 IIIdikiwaiii                        | 004019C0 90 19 40 00 AC 19 40 00 D0 42 40 00 00 00 00 00@@@                       |                          |
|                                       | 004019D0 00 00 00 00 20 A0 77 05 DA 4E AD 33 99 66 CF 11爛臟檉                       |                          |
|                                       | 004019E0 B7 0C 00 AA 00 60 D3 93 4C 61 62 65 6C 33 00 00`計-Label3                 |                          |
|                                       | 004019F0 3A 4F AD 33 99 66 CF 11 B7 0C 00 AA 00 60 D3 93 :0檉`計·                   |                          |
|                                       | 00401A00 46 6F 72 6D 00 00 00 00 4C 61 62 65 6C 31 00 00 FormLabel1               |                          |
|                                       | 00401A10                                                                          |                          |
|                                       | 00401A20 B7 0C 00 AA 00 60 D3 93 54 65 78 74 31 00 00 00許·Text1                   |                          |
|                                       | 00401A30 43 6F 6D 6D 61 6E 64 32 00 00 00 00 00 00 5C 00 Command2                 |                          |
|                                       | 00401A40 00 00 00 00 00 00 00 00 E1 4E AD 33 99 66 CF 11                          |                          |
|                                       | 00401A50 B7 0C 00 AA 00 60 D3 93 2E 00 00 00 4D 00 43 00`許·M.C.                   |                          |
|                                       | 00401A60 54 00 46 00 7B 00 5F 00 4E 00 33 00 74 00 5F 00 T.F.{N.3.t               |                          |
|                                       | 00401A70 52 00 65 00 76 00 5F 00 31 00 73 00 5F 00 45 00 R.e.v1.sE.               |                          |
|                                       | 00401A80 34 00 61 00 79 00 5F 00 7D 00 00 00 14 00 00 00 4.a.y}                   |                          |
|                                       | 00401A90 54 00 72 00 79 00 20 00 61 00 67 00 61 00 69 00 T.r.ya.g.a.i.            |                          |
|                                       | 00401AA0 6E 00 21 00 00 00 00 00 00 00 00 00 00 00 00 00                          |                          |
|                                       | 00401AB0 00 00 00 00 00 00 00 00 00 4F AD 33 99 66 CF 11                          |                          |
|                                       | 00401AC0 B7 0C 00 AA 00 60 D3 93 22 00 00 00 22 6B CE 8F`許·""K蝸·                  |                          |
|                                       | 00401AD0 65 67 30 52 4D 00 43 00 54 00 46 00 E1 4F 6F 60 eg0RM.C.T.F.問:o`         |                          |
|                                       | 00401AE0 89 5B 68 51 27 59 5B 8D 7E 00 7E 00 7E 00 00 00 塠 hQ'Y[莨·.~              |                          |
|                                       | 00401AF0 F1 4E AD 33 99 66 CF 11 B7 0C 00 AA 00 60 D3 93 藟・檉・`計・                  |                          |
|                                       | 00401B00 D9 4E AD 33 99 66 CF 11 B7 0C 00 AA 00 60 D3 93 貼檉許·                     |                          |
|                                       | 00401B10 18 00 00 00 01 00 92 00 02 00 00 00 00 00 00 00                          |                          |
| < >                                   | 00401B20 00 00 00 00 09 00 00 00 00 00 00 00 05 42 41 36VBA6                      |                          |
|                                       | 00001&69 00401&69: .text:dword_401&48+21 (Synchronized with ID& View-&)           | ~                        |
| Output window                         |                                                                                   | 0 8 ×                    |
| The initial autoanalysis has been fin | nished                                                                            | ^                        |
| Duthan                                | laWaqiin.                                                                         | og.csan.nel/qq_22597955™ |

使用ida,在Hex view-1中发现,更容易找到flag,因为大多数为乱码,已排除了很多干扰项。

**03—od**发现

| 子愛破解 - easy_vb.exe - [LCG - m主线程, 模块 - easy_vb]     ① 文件(F) 查看(V) 调试(D) 插件(P) 选项(T) 窗口(W) 帮助(H) [+] 快速菜单 Toc                                                                                                    | 备份<br>复制                                                         | >                     | Folder CMD Exit                                                                                                    | - 0 ×                                              |
|----------------------------------------------------------------------------------------------------|------------------------------------------------------------------|-----------------------|----------------------------------------------------------------------------------------------------|----------------------------------------------------|
| 1 em t wh c                                                                                                    | 二进制                                                              | >                     | 11 A 🖲 🞯 🔛 🔜 吾 愛 🕷 Ж                                                                                                    |                                                    |
| 00402384         .57         push edi           00402385         .880F         nov ecx,dword ptr ds:[edi]           00402387         .FF91 A000000         ccll dword ptr ds:[ecx+0xA0]           00402380         .3803         cnp eax,ebx           00402387         .DBE2         cnp eax,ebx           00402387         .0802         cnp eax,ebx           00402393         .08 A00000000000000000000000000000000000                                                                                                    | に編(A)<br>标签<br>編(報注释<br>断点(P)<br>HIT 誤踪<br>PLIN(問覧)              | Space<br>:<br>;<br>>  | X < X y_vb. (HoduleEntryPoint> y_vb. (HoduleEntryPoint> u.ut. (HoduleEntryPoint>                                             | < < < < < < < <                                    |
| 0040239D 57 push edi<br>0040239F 50 push edi<br>0040239F 50 push eax<br>0040239F FF15 2410400 edi<br>00402305 > 8845 E8 nov eax, 40ord ptr ss:[ebp=0x18]<br>00402369 50 push eax<br>00402369 68 50:104000 easy_vb.00401A5C                                                                                                    | 此处为新 EIP<br>转到<br>线程<br>数据窗口中跟随                                  | Ctrl+Gray *<br>><br>> | y_ob.<br>y_ob.<br>2.0(FFFFFFF)<br>2.0(FFFFFFF)<br>2.0(FFFFFFF)                                                               |                                                    |
| 0040230HE       . FF15 54104000 Call duord ptr ds:[<&NSU00460ubastru<br>00400230H       . 88F8       nou edi,eax         0040823H6       . 8040 E8       lea ecx,dword ptr ss:[ebp-0x18]         0040238H       . F7DF       neg edi         004023H5       . 102F       . 102F         004023H5       . 604-061,e01       . 102F         004023H5       . 102F       . 102F         004023H5       . 102F       . 102F         004023H5       . 102F       . 102F         004023H5       . 102F       . 102F         004023H5       . 102F       . 102F         004023H5       . 102F       . 102F         00401A5C       . 102F       . 102F         004031A5C       . 102F       . 102F         004031A5C       . 102F       . 102F         004031A5C       . 102F       . 102F         004031A5C       . 102F       . 102F         004031A5C       . 102F       . 102F         004031A5C       . 102F       . 102F                                                                                                    | 查找(S)<br>查找参考(R)<br>查看<br>复制到可执行文件<br>分析                         | > > > >               | 2_0(FFFFFFFF)<br>2_396000(FFF)<br>2_0(FFFFFFF)<br>OR_SUCCESS (00000000)<br>,NB,E,BE,NS,PE,GE,LE)                             |                                                    |
| 地比         時間         時間         時間         時間         時間         日本         日本         1         1         1         1         1         1         1         1         1         1         1         1         1         1         1         1         1         1         1         1         1         1         1         1         1 | FKVMP<br>IDAFicator<br>StrongOD<br>LoadMapEx                     | > > > >               | <u>419 返回到 kernel32.75C40419</u><br>1000<br>1400 kernel32.BaseThreadInitThunk<br>FDC<br>12ED 返回到 ntdll.77B872ED<br>1搜索 ASCII | ^                                                  |
| 804-04-66 0 69 00 00 00 00 00 00 00 00 00 00 00 00 00                                                                                                    | 运行脚本(S)<br>Script Functions<br>用OllyDump脱壳调试进程<br>Zeus<br>中文搜索引擎 | > >                   | 2 搜索 UNICODE<br>3 智能搜索<br>4 帮助<br>5 关于                                                                                       | ESP EBP NOWS<br>https://biog.csdn.net/ag_225517955 |

使用od打开,右键选择中文搜索引擎搜索ASCII,然后双击返回主页面就可以看到flag。